LASERJET PRO 200 COLOR MFP

# Gyorshasználati útmutató

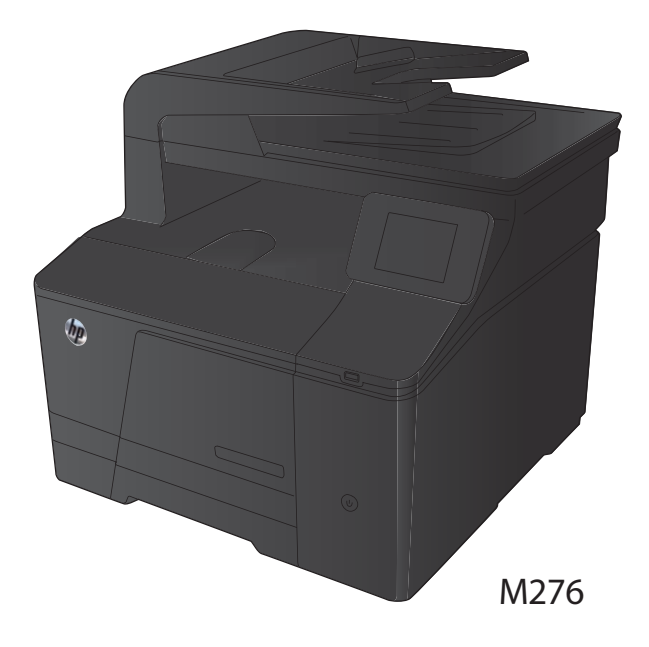

#### A másolási minőség optimalizálása

Az alábbi másolási minőség beállítások állnak rendelkezésre:

- Automatikus kiválasztás: Használja ezt a beállítást, ha nem tudja biztosan a másolási minőség megfelelő beállítását. Ez az alapértelmezett beállítás.
- Vegyes: Használja ezt a beállítást a szöveget és grafikákat is tartalmazó dokumentumokhoz.
- Szöveg: Használja ezt a beállítást a főleg szöveget tartalmazó dokumentumokhoz.
- Kép: Használja ezt a beállítást a főleg grafikát tartalmazó dokumentumokhoz.
- Töltse be a dokumentumot a lapolvasó üvegére vagy a dokumentumadagolóba.

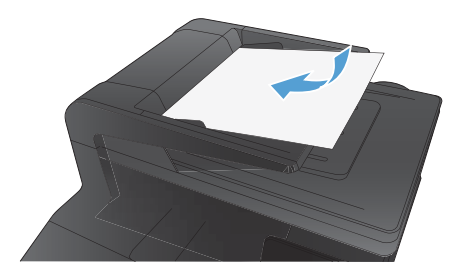

- A kezdőképernyőn érintse meg a Másolás gombot.
- Érintse meg a Beállítások gombot, majd görgessen az Optimalizálás gombhoz, és érintse meg azt. A nyílgombok megérintésével görgesse végig a beállításokat, majd a kiválasztáshoz érintsen meg egy beállítást.
- A másolás indításához nyomja meg a Fekete vagy a Szín gombot.

### Lapolvasás HP Lapolvasás szoftver segítségével (Windows)

- 1. Kattintson duplán az asztalon látható HP Lapolvasás ikonra.
- 2. Válassza ki a lapolvasás parancsot, és szükség esetén módosítsa a beállításokat.
- 3. Kattintson a **Beolvasás** gombra.

MEGJEGYZÉS: Kattintson a **Speciális beállítások** lehetőségre, hogy hozzáférjen a további Beállításokhoz.

Kattintson az **Új parancs létrehozása** lehetőségre, hogy egyedi beállításcsoportot hozzon létre, majd mentse el a parancsok listáján.

# Helyezze vissza a tonerkazettákat

1. Nyissa ki az elülső ajtót.

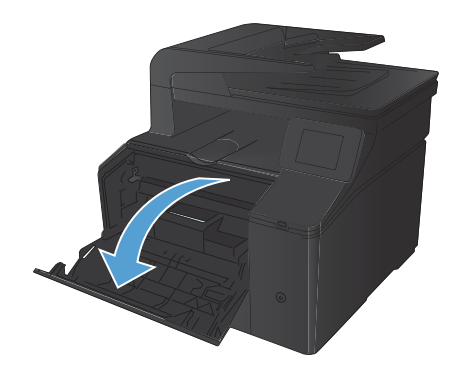

2. Húzza ki a tonerkazetta-tartó fiókot.

 Fogja meg a tonerkazettát a fogantyú segítségével, és egyenesen kifelé húzva emelje ki a helyéről.

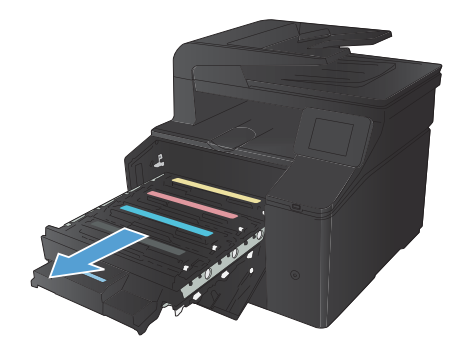

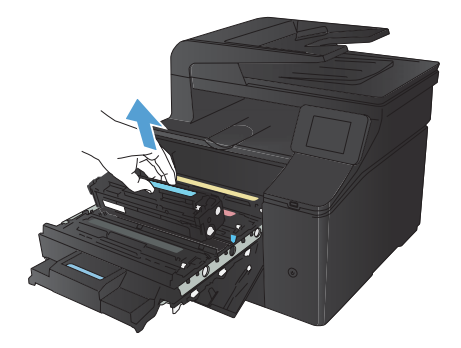

Csomagolja ki az új tonerkazettát. 4.

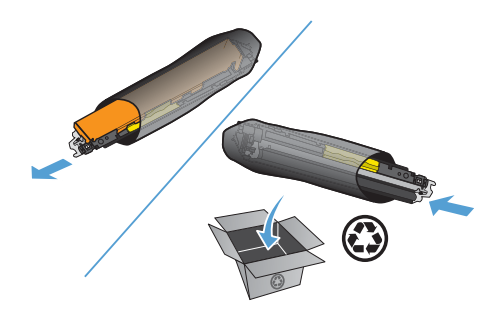

Finoman rázogassa előre-hátra a tonerkazettát, hogy egyenletesen eloszlassa benne a festéket.

Távolítsa el az új tonerkazetta aljáról a 6. műanyag védőszalagot.

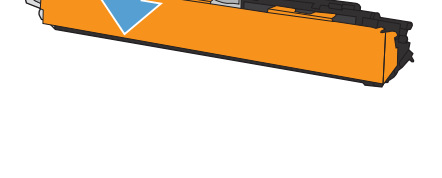

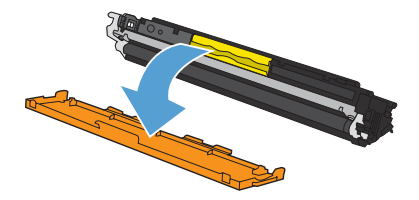

5.

 Ne érintse meg a tonerkazetta alján található képalkotó dobot. A képalkotó dobon lévő ujjlenyomatok problémákat okozhatnak a nyomtatási minőségben.

 Helyezze be a készülékbe az új tonerkazettát.

 A zárószalag teljes eltávolításához húzza egyenesen felfelé a tonerkazetta bal oldalán található fület. Dobja ki a zárószalagot.

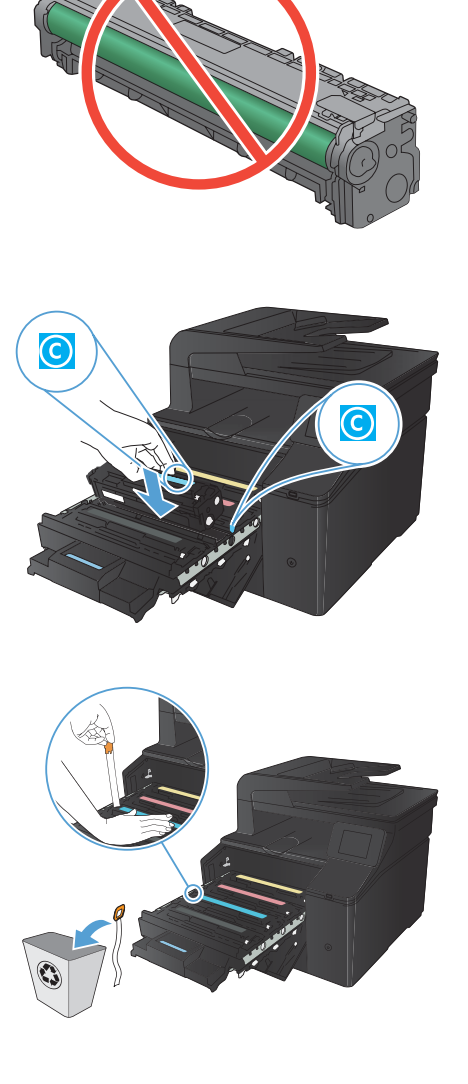

10. Csukja be a tonerkazetta-tartó fiókot.

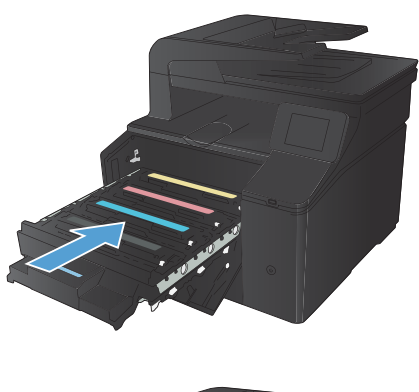

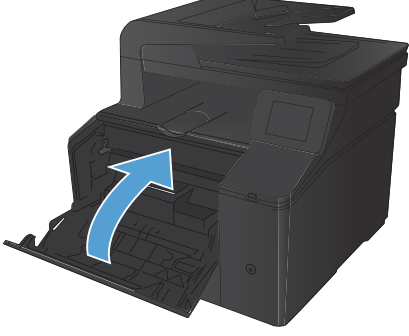

11. Zárja be az elülső ajtót.

 Helyezze a használt tonerkazettát és a műanyag védőszalagot abba a dobozba, amelyben az új kazetta volt. Kövesse a dobozon feltüntetett újrahasznosítási utasításokat.

#### Por és egyéb szennyeződés a lapolvasó üvegén

A használat során a lapolvasó üvegén és a fehér műanyag lapon szennyeződés gyűlhet fel, ami ronthatja a készülék teljesítményét. Az alábbi módon tisztítsa meg a lapolvasó üvegét és a fehér műanyag lapot.

 Kapcsolja ki a készüléket a tápkapcsolóval, majd húzza ki a tápkábelt a fali csatlakozóaljzatból.

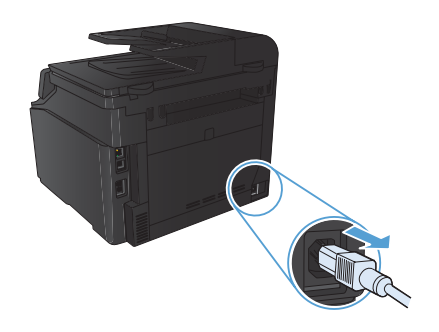

- 2. Nyissa fel a lapolvasó fedelét.
- Egy karcmentes üvegtisztító folyadékkal megnedvesített, puha ruhával vagy szivaccsal törölje át a lapolvasó üvegét és a fehér műanyag lapot.

VIGYÁZAT! A készülék egy alkatrészén se használjon olyan anyagokat, amelyek felsérthetik annak felületét, illetve ne használjon acetont, benzint, szalmiákszeszt, etilalkoholt és széntetrakloridot sem. Ezek ugyanis károsíthatják a készüléket. Ne engedje a folyadékot közvetlenül az üvegre vagy a papírtovábbító hengerre folyni, mert befolyhat alá, és kárt okozhat a termékben.

- Az üveg és a fehér műanyag lap cseppmentes szárításához használjon bőrdarabot vagy cellulózszivacsot.
- Csatlakoztassa a készüléket, majd a tápkapcsoló segítségével kapcsolja be a készüléket.

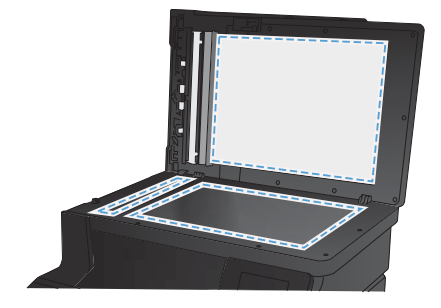

8

#### Színbeállítások módosítása (Windows)

- A szoftveralkalmazásban válassza a Nyomtatás lehetőséget.
- Jelölje ki a készüléket, majd kattintson a Tulajdonságok vagy a Beállítások gombra.

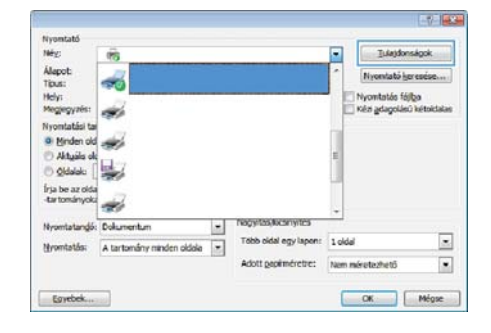

- 3. Kattintson a Szín fülre.
- Kattintson az Automatikus vagy a Kézi lehetőségre.
  - Automatikus beállítás: A legtöbb színes nyomtatási feladathoz válassza ezt a beállítást.
  - Kézi beállítás: Ezt a beállítást választva a színbeállításokat a többi beállítástól függetlenül módosíthatja.

MEGJEGYZÉS: A színbeállítások kézi módosítása befolyásolhatja a kimenet minőségét. A HP azt tanácsolja, hogy ezeket a beállításokat csak a színes grafikákhoz értő szakemberek módosítsák.

#### 5. A Szürkeárnyalatos nyomtatás

lehetőségre kaltintva a színes dokumentumokat a fekete szín és a szürke árnyalatainak használatával nyomtathatja ki. Ezt a lehetőséget választva kinyomtathatja a színes dokumentumokat fénymásolás vagy faxolás céljából. Ez a lehetőség használható vázlatos másolatok nyomtatkásához, illetve a színes festék takarékosabb felhasználása érdekében is.

6. Kattintson az **OK** gombra.

| peciális Parancsikonok Papir/Minőség Hatások Kvit                   | telezés Szín Szolgátatások |
|---------------------------------------------------------------------|----------------------------|
| Sain apokk<br>Adomatkus<br>Beäll käsek<br>Skürkeämyälätes nyontatäs |                            |
|                                                                     | HP EasyColor               |
| Színeénik<br>RGB szín:                                              |                            |
| (Alapéstelmezés (sRGB) 🔹                                            |                            |
|                                                                     |                            |
| (17)                                                                | Nilsian Cial               |

#### Tisztítóoldal nyomtatása

- 1. A kezdőképernyőn érintse meg a Beállítás 🔍 gombot.
- 2. Érintse meg a Szerviz menüt.
- 3. Érintse meg a Tisztítólap gombot.
- Az erre vonatkozó felszólítás megjelenésekor helyezzen egy Letter vagy A4 méretű normál papírlapot a készülékbe.
- 5. A tisztítási folyamat indításához érintse meg az OK gombot.

A készülék kinyomtatja az első oldalt, majd megkéri, hogy távolítsa el a lapot a kimeneti gyűjtőből, és helyezze vissza az 1. tálcába ugyanazzal a tájolással. Várjon, amíg a folyamat befejeződik. Dobja ki a kinyomtatott lapot.

# Nyomtatás mindkét oldalra (duplex) Windows esetében

 A program Fájl menüjében kattintson a Nyomtatás lehetőségre.

 Jelölje ki a készüléket, majd kattintson a Tulajdonságok vagy a Beállítások lehetőségre.

3. Kattintson a **Kivitelezés** fülre.

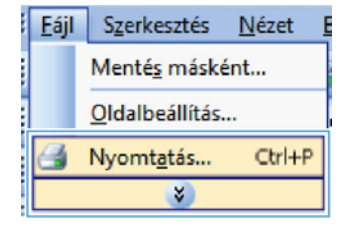

| Weg:                                                                                                    | (iii)                      |                       | •      | Tulajdonsá                                           | pok.              |
|----------------------------------------------------------------------------------------------------|----------------------------|-----------------------|--------|------------------------------------------------------|-------------------|
| Napot:<br>Tipus:<br>Hedy:<br>Hedy:<br>Meglegyzés:<br>Nyontatási tai<br>B Minden old<br>Aktyála ok<br>O Oldalalu<br>Írja be az olda<br>tartományolu | 8<br>8<br>8<br>8<br>8<br>8 |                       |        | Nyomtató Isoro<br>Nyomtatós fólga<br>Kés gdagolésű k | ećse)<br>Hoklalas |
| Vyomtatangó:                                                                                                    | Dokumentum .               | Nagy/tas/lacsmy/tes   | -      |                                                      | -                 |
| ¥vomtatás:                                                                                                    | A tartomány minden oldaka  | Tobb oidal egy lapon: | 1 olda | 6                                                    |                   |
|                                                                                                    |                            | Adott gepiméretre:    | Nom #  | néretezhető                                          |                   |

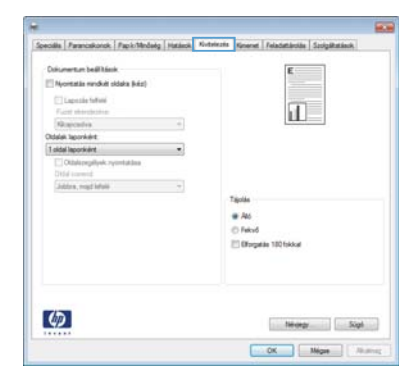

 Jelölje be a Nyomtatás mindkét oldalra (kézi átfordítással) négyzetet. A feladat első oldalának kinyomtatásához kattintson az OK gombra.

| Conumentum beall black<br>[2] Nycontatian mendicit sidaka (ketz)                                                                                                    | E.                                                    |
|----------------------------------------------------------------------------------------------------|-------------------------------------------------------|
| C Lapocés felfelé<br>Ficet elendesine                                                                                                    | 1 P                                                   |
| Odelek teporkért                                                                                                    |                                                       |
| Constructions of the second second se | Tapola<br>⊕ Ado<br>© Patrod<br>III Ghugada 130 takkud |
| (5)                                                                                                    | ·                                                     |

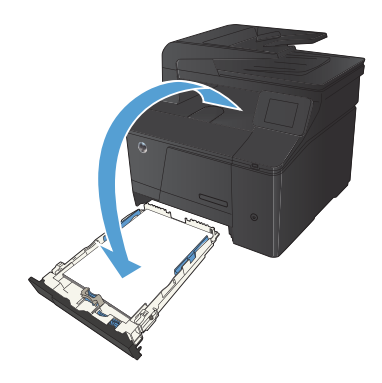

 Vegye ki a kinyomtatott papírköteget a kimeneti tálcából, és a tájolás megtartásával helyezze nyomtatott oldalával lefelé az adagolótálcába.

 A feladat második oldalának kinyomtatásához nyomja meg a kezelőpanel OK gombját.

© 2012 Hewlett-Packard Development Company, L.P.

www.hp.com

Edition 1, 4/2012 Cikkszám: CF144-90978

A Windows® a Microsoft Corporation Amerikai Egyesült Államokban bejegyzett védjegye.

Előzetes írásbeli engedély nélküli reprodukálása, adaptálása vagy fordítása tilos, kivéve ahol ezt a szerzői jogi rendelkezések megengedik.

Jelen dokumentum tartalma előzetes értesítés nélkül változhat.

A garancia kizárólag azon HP termékekre és szolgáltatásokra vonatkozik, amelyekre a vállalat kifejezetten garanciát vállalt. Jelen dokumentumban foglaltak semmiképpen sem tekinthetők további garanciavállalásnak. A HP nem vállal felelősséget a jelen dokumentum esetleges szerkesztési hibáiért, műszaki tévedéseiért vagy hiányosságaiért.

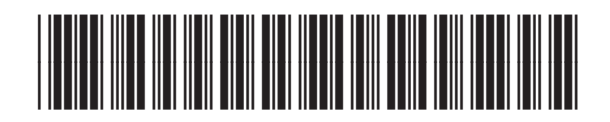

CF144-90978

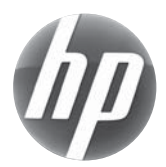